Registrazione di un Soggetto Giuridico da parte del Rappresentante Legale/Referente in possesso di un'utenza SPID/CIE/TS-CNS.

- 1) Il **Rappresentante Legale/Referente** accede al portale con il proprio profilo di "consumatore" attraverso il seguente URL <u>https://servizionline.agcom.it/</u>
- 2) La pagina si presenta come esemplificato in Figura 1.

| AUTORITÀ PER LE<br>GARANZIE NELLE<br>AGCOM COMUNICAZIONI                                                                                                    |                                      |        |                            |  |  |  |  |  |
|----------------------------------------------------------------------------------------------------|--------------------------------------|--------|----------------------------|--|--|--|--|--|
| Accedi con le tue credenziali                                                                                                    |                                      |        |                            |  |  |  |  |  |
| SPID                                                                                                    | CIE                                  | TS-CNS | Credenziali / Foreign User |  |  |  |  |  |
|                                                                                                    | Utenti interni /                     | AGCOM  |                            |  |  |  |  |  |
| Entra con SPID                                                                                                    |                                      |        |                            |  |  |  |  |  |
| SPID è il sistema di accesso che consente di utilizzare, con<br>un'identità digitale unica, i servizi online della Pubblica<br>Amministrazione, sia centrale, sia locale, e dei privati accreditati. Se<br>sei già in possesso di un'identità digitale, accedi con le credenziali<br>del tuo gestore. Se non hai ancora un'identità digitale, richiedila<br>utilizzando il link a seguire: |                                      |        |                            |  |  |  |  |  |
| Non hai SPID ?                                                                                                    |                                      |        |                            |  |  |  |  |  |
|                                                                                                    | <u>Maggiori informazioni su SPID</u> |        |                            |  |  |  |  |  |
|                                                                                                    | <u>Serve aiuto ?</u>                 |        |                            |  |  |  |  |  |

- 3) Per i rappresentanti legali/referenti di diritto italiano (o equiparati) le modalità di autenticazione sono esclusivamente quelle indicate con gli acronimi **SPID, CIE e TS-CNS**.
- 4) Una volta effettuato l'accesso la pagina si presenta come rappresentato in Figura 2 nella quale si evidenzia il profilo di accesso come "consumatore". Accedendo alla voce "Gestione Registrazione", presente in testa alla pagina a destra, il rappresentante legale/referente potrà effettuare la nuova registrazione che consente di associare la propria identità al soggetto giuridico di riferimento.

| Figura 2                                                                   |                      |                             | <b>`</b>                   |
|----------------------------------------------------------------------------|----------------------|-----------------------------|----------------------------|
|                                                                            | θ                    | Manuele Amato - Consumatore | ×  ∋ Esci ITA ∨            |
| AUTORITÀ PER LE<br>GARANZIE NELLE<br>AGCOM COMUNICAZIONI<br>Servizi Online | BEREC                | Home Servizi                | Gestione Registrazione     |
|                                                                            | l tuoi servizi prefe | riti                        |                            |
|                                                                            |                      | Ne                          | ssun preferito selezionato |

5) Selezionando il pulsante "Nuova Registrazione", come indicato nella seguente Figura 3, comparirà una pagina divisa in tre sezioni: Soggetto Giuridico (Figura 4), Rappresentante Legale/Referente (Figura 5), Soggetto Giuridico Capogruppo (Figura 6).

| Gestione Registrazioni                                           |                               |                     |  |  |  |  |
|------------------------------------------------------------------|-------------------------------|---------------------|--|--|--|--|
| Gestione delle Registrazioni come rappresentante legale o refere | ente a Soggetti Giuridici     | Nuova Registrazione |  |  |  |  |
| Nessun risultato disponibile                                     |                               |                     |  |  |  |  |
| Codice Fiscale/P.IVA Sogg. Giuridico                             | Denominazione Sogg. Giuridico | Stato               |  |  |  |  |
|                                                                  |                               | Nessun risultato    |  |  |  |  |
|                                                                  |                               |                     |  |  |  |  |

| Nuova Registrazione                                                             |                      |                            |                  |                      |                  |  |
|---------------------------------------------------------------------------------|----------------------|----------------------------|------------------|----------------------|------------------|--|
| Seleziona il tipo di impresa e inserisci il codice fiscale o partita iva del sc | oggetto giuridico pe | er iniziare la compilazion | e                |                      |                  |  |
| I campi contrassegnati con * sono obbligatori                                   | 68ecco 8.01.01co po  |                            | -                |                      |                  |  |
|                                                                                 |                      |                            |                  |                      |                  |  |
| Soggetto Giuridico Rappresentante Legale/Referente                              | Soggetto Giu         | uridico Capogruppo         |                  |                      |                  |  |
|                                                                                 |                      |                            |                  |                      |                  |  |
| Soggetto Giuridico                                                              |                      |                            |                  |                      |                  |  |
| Tipo Impresa Estera                                                             |                      |                            |                  |                      |                  |  |
| Codice Fiscale / Partita IVA *                                                  | Der                  | nominazione*               |                  |                      |                  |  |
|                                                                                 |                      |                            |                  |                      |                  |  |
| Max 16 Caratteri                                                                | Max                  | 200 Caratteri              |                  |                      |                  |  |
| Natura Giuridica *                                                              | Dat                  | ta Costituzione*           |                  |                      |                  |  |
|                                                                                 | ¢ gg                 | /mm/aaaa                   |                  |                      |                  |  |
|                                                                                 | gg/m                 | m/aaaa                     |                  |                      |                  |  |
| Sede Legale                                                                     |                      |                            |                  |                      |                  |  |
| Sede Legale                                                                     |                      |                            |                  |                      |                  |  |
| Email *                                                                         |                      |                            | Telefono *       |                      |                  |  |
|                                                                                 |                      | Pec                        |                  |                      |                  |  |
| Max 100 Caratteri                                                               |                      |                            | Max 20 Caratteri | i numerici, può iniz | iare con +       |  |
| Via/Piazza                                                                      |                      |                            |                  |                      | Civico           |  |
|                                                                                 |                      |                            |                  |                      |                  |  |
| Max 200 Caratteri                                                               |                      |                            |                  |                      | Max 10 Caratteri |  |
| Nazione Provincia                                                               | Cor                  | nune                       |                  | CAP                  |                  |  |
| ITALIA 🗢                                                                        | \$                   |                            | \$               |                      |                  |  |
|                                                                                 |                      |                            |                  | Max 10 Caratteri     |                  |  |
|                                                                                 |                      |                            |                  |                      |                  |  |
| Annulla                                                                         | Precedente           | Successivo                 |                  |                      |                  |  |

| Gestione Registrazioni > Nuova Registrazione                                               |                                               |
|--------------------------------------------------------------------------------------------|-----------------------------------------------|
| Nueve Desisterations                                                                       |                                               |
| Nuova Registrazione                                                                        |                                               |
| Seleziona il tipo di impresa e inserisci il codice fiscale o partita iva del soggetto giur | idico per iniziare la compilazione            |
| I campi contrassegnati con * sono obbli <u>gatori</u>                                      |                                               |
| Soggetto Giuridica Rappresentante Legale/Referente Sogge                                   | tto Giuridico Capogruppo                      |
|                                                                                            |                                               |
| Rappresentante Legale/Referente                                                            |                                               |
| Codice Fiscale °                                                                           |                                               |
| MTAMNL17C02G982!                                                                           |                                               |
| Max 16 Caratteri Nome *                                                                    | Cognome *                                     |
| Manuele                                                                                    | Amato                                         |
| Max 100 Caratteri Email *                                                                  | Max 100 Caratteri<br>Telefono *               |
| kociss20@tin.it                                                                            | Pec 98765432                                  |
| Max 100 Caratteri<br>Via/Piazza                                                            | Max 20 Caratteri numerici, può iniziare con + |
|                                                                                            |                                               |
| Max 200 Caratteri Nazione Provincia                                                        | Comuno CAR                                    |
|                                                                                            |                                               |
|                                                                                            | Max 10 Caratteri                              |
|                                                                                            |                                               |
| Annulla                                                                                    | nte Successivo                                |
| Figura 6                                                                                   |                                               |
| Gestione Registrazioni > Nuova Registrazione                                               |                                               |
| <u> </u>                                                                                   |                                               |
| Nuova Registrazione                                                                        |                                               |
| Seleziona il tipo di impresa e inserisci il codice fiscale o partita iva del soggetto giur | idico per iniziare la compilazione            |
| l campi contrassegnati con * sono obbligatori                                              |                                               |
|                                                                                            |                                               |
| Soggetto Giuridico Rappresentante Legale/Referente Sogge                                   | tto Giuridico Capogruppo                      |

 Soggetto Giuridico Capogruppo presente

 Annulla

 Precedente

 Successivo

 Salva in Bozza

- 6) In ciascuna delle tre sezioni sono presenti campi da compilare. Qualora il soggetto giuridico sia già registrato presso il Registro degli Operatori di Comunicazione (ROC), alcuni campi risulteranno automaticamente precompilati dal sistema.
- 7) L'utente potrà navigare all'interno delle sezioni utilizzando i tasti "precedente" e "successivo" ovvero selezionando le tre intestazioni delle sezioni. Come riportato in testa a ciascuna sezione, i campi obbligatori sono quelli contrassegnati con il carattere "\*".
- 8) Nell'ultima sezione, contrassegnata dall'intestazione "Soggetto Giuridico Capogruppo", l'utente consumatore tramite il tasto "salva in bozza" avrà la possibilità di salvare temporaneamente i dati immessi per la propria registrazione allo scopo di riprendere la compilazione in un secondo momento (in questo caso comparirà in alto a destra il messaggio riportato in Figura 7), oppure effettuare il salvataggio in via definitiva con il tasto "Salva" descritto al punto 10.

Registrazione modificata correttamente, potrai riprendere la compilazione in qualsiasi momento.

Qualora si sia salvata in bozza una registrazione, questa comparirà nella lista iniziale della funzione "Gestione Registrazioni" e la compilazione potrà essere ultimata utilizzando il tasto "completa", come rappresentato in Figura 8.

### Figura 8

| Gestione Re                             | gistrazioni                                               |                     |
|-----------------------------------------|-----------------------------------------------------------|---------------------|
| Gestione delle Registrazioni co         | me rappresentante legale o referente a Soggetti Giuridici |                     |
|                                         |                                                           | Nuova Registrazione |
| Mostrati 1 di 1 registrazioni           |                                                           |                     |
| Codice Fiscale/P.IVA<br>Sogg. Giuridico | Denominazione Sogg. Giuridico                             | Stato               |
| 12345678901                             | ACME S.p.a.                                               | BOZZA Completa      |
|                                         | < 1 >                                                     |                     |

9) La selezione del tasto "completa" riapre la compilazione della registrazione nell'ultimo stato in cui era stata salvata in bozza. Nel caso in cui si ritenesse utile eliminare la corrente bozza salvata, si potrà utilizzare il tasto "elimina" contraddistinto dal colore rosso, come in Figura 9.

| Completa Regist                           | razione                |         |                        |                 |                    |                        |
|-------------------------------------------|------------------------|---------|------------------------|-----------------|--------------------|------------------------|
| l campi contrassegnati con * sono obbliga | tori                   |         |                        |                 |                    |                        |
| Soggetto Giuridico Rappresen              | tante Legale/Referente | Soggett | o Giuridico Capogruppo |                 |                    |                        |
| Soggetto Giuridico                        |                        |         |                        |                 |                    |                        |
| Tipo Impresa                              | Estera                 |         |                        |                 |                    |                        |
| Codice Fiscale / Partita IVA *            |                        |         | Denominazione *        |                 |                    |                        |
| 12345678901                               |                        |         |                        | ACME            | S.p.a.             |                        |
| Max 16 Caratteri                          |                        |         | Max 200 Caratteri      |                 |                    |                        |
| Natura Giuridica*                         |                        |         | Data Costituzione*     |                 |                    |                        |
| 1220 - Società in nome collettivo         |                        | ¢       | 13/01/2015             |                 |                    |                        |
|                                           |                        |         | gg/mm/aaaa             |                 |                    |                        |
| Sede Legale                               |                        |         |                        |                 |                    |                        |
| Email *                                   |                        |         |                        | Telefono *      |                    |                        |
| abcdef@pippo.com                          |                        |         | Pec                    |                 |                    |                        |
| Max 100 Caratteri<br>Via/Piazza           |                        |         |                        | Max 20 Caratter | i numerici, può in | iziare con +<br>Civico |
| SALOTTI                                   |                        |         |                        |                 |                    | 37                     |
| Max 200 Caratteri                         |                        |         |                        |                 |                    | Max 10 Caratteri       |
| Nazione                                   | Provincia              |         | Comune                 |                 | CAP                |                        |
| ITALIA 🗢                                  | PC                     | ¢       | PIACENZA               | ¢               | 29122              |                        |
|                                           |                        |         |                        |                 | Max 10 Caratte     | ri                     |
| Annulla                                   |                        | Pr      | ecedente Successivo    |                 |                    |                        |

- 10) Al completamento di tutti i dati necessari per la registrazione, l'utente potrà utilizzare il tasto "**salva**" (come in Figura 6) e richiedere l'approvazione da parte di Agcom per l'utenza del Rappresentante legale/Referente, ai fini dell'utilizzo dei servizi riservati all'impresa da questi rappresentata (es. dichiarazione Informativa Economica di Sistema).
- 11) Il sistema restituirà la lista delle registrazioni completate, aggiornando lo stato del processo con l'indicazione "In validazione" (Figura 10). Il rappresentante legale/referente potrà visualizzare la propria richiesta di validazione utilizzando il pulsante "visualizza".

| Gestione Re                                                              | egistrazioni                                               |                   |                     |
|--------------------------------------------------------------------------|------------------------------------------------------------|-------------------|---------------------|
| Gestione delle Registrazioni c                                           | ome rappresentante legale o referente a Soggetti Giuridici |                   |                     |
|                                                                          |                                                            |                   | Nuova Registrazione |
| Mostrati 2 di 2 registrazioni<br>Codice Fiscale/P.IVA<br>Sogg. Giuridico | Denominazione Sogg. Giuridico                              | Stato             |                     |
| 12345678901                                                              | ACME S.p.a.                                                | IN<br>VALIDAZIONE | Visualizza          |
| 10987654321                                                              | Willy S.p.a.                                               | BOZZA             | Completa            |
|                                                                          | < 1 >                                                      |                   |                     |

# Figura 11

| Gestione Registra | zioni > Visualizza Registrazione |                               |                            |
|-------------------|----------------------------------|-------------------------------|----------------------------|
| Dati Dafawanta (I |                                  |                               |                            |
| Dati Referente/F  | Rappresentante Legale            |                               |                            |
| Codice Fiscale:   | XXXXXXXXXXXX                     | Nome: Manuele                 | Cognome: Amato             |
| Email: kociss20(  | @tin.it                          | Telefono: 98765432            | Stato: XXXXXXXXXXX         |
| Provincia: -      | dimentana 2                      | Comune: -                     | CAP: -                     |
| mumzzo: via pie   |                                  |                               |                            |
|                   |                                  |                               |                            |
| Dati Soggetto Gi  | uridico                          |                               |                            |
| Codice Fiscale/P  | .IVA: 00102680337                | Denominazione:                | ACME S.p.a.                |
|                   |                                  |                               |                            |
|                   |                                  |                               |                            |
| Data Costituzion  | e: 13 gennaio 2015               | Natura Giuridica:             | Società in nome collettivo |
| Email: XXXXX      | xxxxxxx                          | Telefono: -                   | Stato: ITALIA              |
| Provincia: PC     |                                  | Comune: PIACENZA              | CAP: 29122                 |
| Indirizzo: SALOT  | TI 37                            |                               |                            |
|                   |                                  |                               |                            |
| Dati Stato Regist | trazione                         |                               |                            |
| Stato: IN VALIDA  | AZIONE                           | Data Richiesta: 7 giugno 2021 | Data Valutazione: -        |
|                   |                                  |                               |                            |
| Torna alle Liste  |                                  |                               |                            |

12) L'approvazione da parte di Agcom ai fini dell'utilizzo dei servizi riservati all'impresa, sarà comunicata all'indirizzo e-mail indicato dal Rappresentante legale/Referente con un messaggio avente il seguente contenuto:

## Nuova Registrazione - ACCETTATA

- **OGGETTO:** NOTIFICA REGISTRAZIONE RAPPRESENTANTE LEGALE/REFERENTE PER IL SOGGETTO GIURIDICO: {*denominazione*}
- **TESTO:** Le comunichiamo che è stata accettata la richiesta di registrazione come Rappresentante Legale/Referente per il seguente soggetto giuridico: {*denominazione*} - CF: {*cf o piva*}.

Il rifiuto all'approvazione da parte di Agcom ai fini dell'utilizzo dei servizi riservati all'impresa, sarà comunicato all'indirizzo e-mail indicato dal Rappresentante legale/Referente con un messaggio avente il seguente contenuto:

# Nuova Registrazione e Nuova Registrazione Estera - RIFIUTATA

- **OGGETTO:** NOTIFICA RIFIUTO REGISTRAZIONE RAPPRESENTANTE LEGALE/REFERENTE PER IL SOGGETTO GIURIDICO: {*denominazione*}
- **TESTO:** Le comunichiamo che è stata rifiutata la richiesta di registrazione come Rappresentante Legale/Referente per il seguente soggetto giuridico: {*denominazione*} CF: {*cf o piva*} \n Con la seguente motivazione:\n {*motivazione*}.
- 13) A seguito della comunicazione di approvazione da parte di Agcom, il Rappresentante legale/Referente sarà altresì abilitato al conferimento delle deleghe per l'utilizzo dei servizi del portale. Per poter conferire le suddette deleghe, il Rappresentante legale/Referente dovrà accedere ai servizi con il profilo di "**operatore**", come rappresentato in Figura 12.

|                                                                            | Manuele Amato - Operatore | ∋ Esci ITA ∨        |
|----------------------------------------------------------------------------|---------------------------|---------------------|
| AUTORITÀ PER LE<br>GARANZIE NELLE<br>AGCOM COMUNICAZIONI<br>Servizi Online | ×                         | zione Deleghe       |
|                                                                            | Manuele Amato             |                     |
|                                                                            | kociss20@tin.it           |                     |
| Literation what a                                                          | MTAMNL17C02G982I          |                     |
| i tuoi servizi p                                                           |                           |                     |
|                                                                            | Cambia Profilo            |                     |
|                                                                            | Consumatore               |                     |
|                                                                            |                           | eferito selezionato |
|                                                                            |                           | erenco selezionato  |
|                                                                            |                           |                     |

- 14) L'accesso con il profilo "**operatore**" consentirà di visualizzare nel menu la voce deleghe (Figura 13) e di procedere con l'eventuale gestione delle deleghe da parte del soggetto registrato.
- 15) Le deleghe potranno essere gestite attraverso le funzionalità indicate nelle Figure 14, 15 e 16. Le deleghe potranno essere conferite esclusivamente a soggetti in possesso delle credenziali SPID, CIE e TS-CNS.

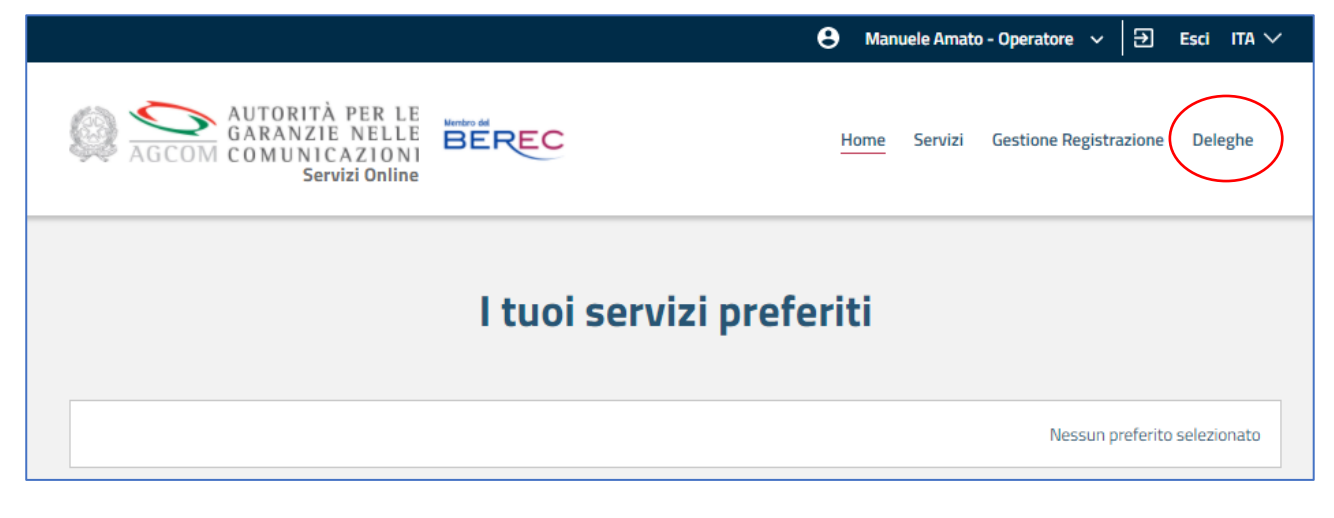

#### Figura 14

| Gestione Deleghe                                               |                               |          |
|----------------------------------------------------------------|-------------------------------|----------|
| Seleziona il Soggetto Giuridico su cui vuoi gestire i delegati |                               |          |
| Mostrati 1 di 1 soggetti giuridici                             |                               |          |
| Codice Fiscale/P.IVA Sogg. Giuridico                           | Denominazione Sogg. Giuridico |          |
| 00001280015                                                    | PIVA PROVA 128                | Gestisci |

| Gestione Delegati            |                         |                          |                          |          |             |                  |  |  |
|------------------------------|-------------------------|--------------------------|--------------------------|----------|-------------|------------------|--|--|
| PIVA PROVA 128 - 00001280015 |                         |                          |                          |          |             |                  |  |  |
| Aggiungi un nuovo delegato   | al Soggetto Giuridico s | elezionato oppure revoca | a le deleghe dall'elenco | )        |             |                  |  |  |
| Nessun risultato disponibile |                         |                          |                          |          |             | Nuova Delega     |  |  |
| Codice Fiscale               | Nome                    | Cognome                  | Email                    | Telefono | Tipo Delega |                  |  |  |
|                              |                         |                          |                          |          |             | Nessun risultato |  |  |
| Torna indietro               |                         |                          |                          |          |             |                  |  |  |

| Nuova Delega                                  |                   |                                               |
|-----------------------------------------------|-------------------|-----------------------------------------------|
| Inserisci i dati del delegato richiesti       |                   |                                               |
| l campi contrassegnati con * sono obbligatori |                   |                                               |
| Codice Fiscale *                              |                   |                                               |
|                                               |                   |                                               |
| Max 16 Caratteri                              |                   |                                               |
| Nome*                                         | Cognome *         |                                               |
|                                               |                   |                                               |
| Max 100 Caratteri                             | Max 100 Caratteri |                                               |
| Email *                                       |                   | Telefono *                                    |
|                                               | Pec               |                                               |
| Max 100 Caratteri                             |                   | Max 20 Caratteri numerici, può iniziare con + |
| Tipo Delega *                                 |                   |                                               |
| \$                                            |                   |                                               |
|                                               |                   |                                               |
| Annulla                                       |                   | Salva                                         |